# **ANTIETAM SCHOOL DISTRICT**

#### **Parent Skyward Access Tutorial**

### Go to www.antietamsd.org

and click on the SKYWARD/Grades icon

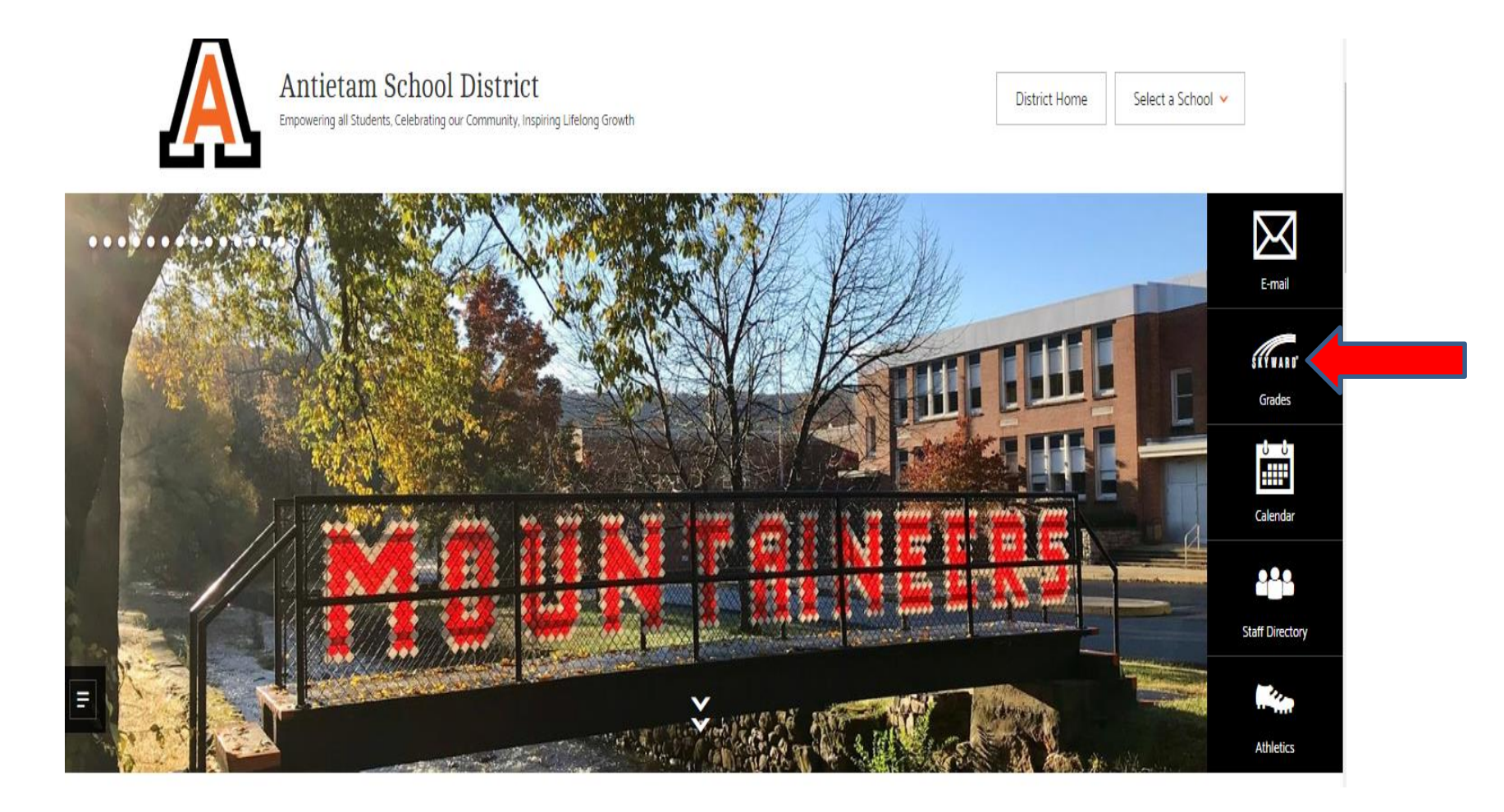

- You will need your parent or student username/Login ID and password which is available from your school building office.
- ✓ Parents, please be aware that you must request these in person, with ID. While we understand this is an inconvenience, it is for your and your students' protection.
- Make sure to allow pop-ups for this site, or you will not be able to login. If you type in your username and password, but nothing happens, you more than likely will need to make this adjustment. If your password is incorrect, you will receive an error message.

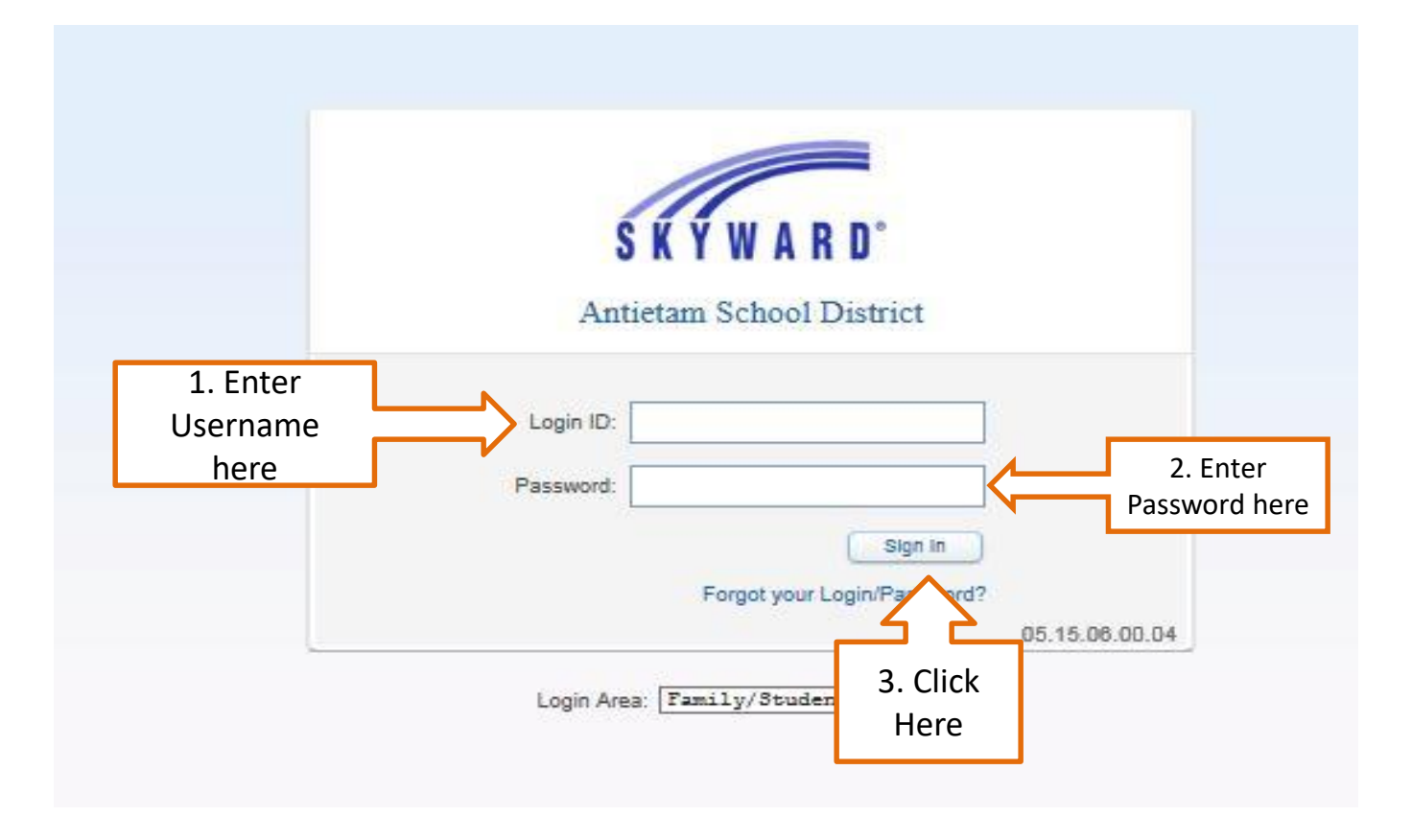

# Choose your individual child

| Home       Anthony Student         Anthony Student       Anthony Student         Alsedent       Anthony Student         Gradebook       No messages wire found.         Food Service       Schedule         Discipline       Activities         Activities       Activities         Activities       Micro Cit28, 2015       ANTHONY         Heatin Info       Upon menu will list your children, click on the student's name to see only that child's       Today. Wea Oct28, 2015       ANTHONY         Heatin Info       Login History       Today. Wea Oct28, 2015       ANTHONY         Bistophine       Activities       Schedule       Today. Wea Oct28, 2015       ANTHONY         Bistophine       Activities       Schedule       Today. Wea Oct28, 2015       ANTHONY         Bistophine       Activities       Schedule       Today. Wea Oct28, 2015       ANTHONY         Bistophine       Schedule       Schedule       Today. Wea Oct28, 2015       ANTHONY         Bistophine       Activities       Schedule       Today. Wea Oct28, 2015       ANTHONY         Bistophine       Anternamical Middle Senories       Schedule       Today. Wea Oct28, 2015       Bistophine         Bistophine       Today. Wea Oct28, 2015       ANTHONY       Bisto                                                                                                    | Fam                  | nily Access             | Parent Name                | My Account Contact Us Email History Exit             |
|----------------------------------------------------------------------------------------------------|----------------------|-------------------------|----------------------------|------------------------------------------------------|
| Authony Student<br>Alysa Student       Image: Calendar<br>Gradebook         Calendar<br>Gradebook       No messages were found.         Food Service<br>Schedule       No messages were found.         Food Service<br>Schedule       Citick on the blue arrow, a<br>drop down menu will list<br>your children, click on the<br>student's name to see<br>only that child's<br>information       Today, Wed Oct 28, 2015       ANTHONY<br>Absent         Today, Wed Oct 28, 2015       Ottown of the blue arrow, a<br>drop down menu will list<br>your children, click on the<br>student's name to see<br>only that child's<br>information       Today, Wed Oct 28, 2015         Today, Wed Oct 28, 2015       Ottown of the blue arrow, a<br>drop down menu will list<br>your children, click on the<br>student's name to see<br>only that child's       Today, Wed Oct 28, 2015         Today, Wed Oct 28, 2015       Mithony         Today, Wed Oct 28, 2015       Ottown of the blue<br>student's name to see<br>only that child's<br>information       Today, Wed Oct 28, 2015         Fri Oct 30, 2015       Mithony bay<br>830 AM -130 PM       Today, Wed Oct 28, 2015         Method Senior High Sc       ANTHONY<br>West Nov 4, 2015       ANTHONY<br>West Nov 4, 2015         Tot 40, Ved Oct 30, 2015       Tot 30, 2015       Tot 30, 2015         Method Senior High Sc       Mithod Senior High Sc       Mithod Senior High Sc         Method Senior High Sc       Tot 30, 50, 2015       Mithod Senior High Sc                                                                                                    | S K Y W A R D        | 1 Students              |                            |                                                      |
| Calendar       Today, Wed Oct 28, 2015       ANTHONY         Gradebook       No messages were found.       Today, Wed Oct 28, 2015       ANTHONY         Eood Service       Schedule       Discipline       Active Service       Active Service         Schedule       Discipline       Active Service       Anthony       Attendance         Portfolio       Click on the blue arrow, a drog down menu will hist your children, click on the student's name to see only that child's information       Today, Wed Oct 28, 2015       ANTHONY         Health Info       Login History       Today, Wed Oct 28, 2015       ANTHONY         Wed Nor 4, 2015       Today, Wed Oct 28, 2015       ANTHONY         Wed Nor 4, 2015       Today, Wed Oct 28, 2015       Today, Wed Oct 28, 2015         Officers meeting       Today, Wed Oct 28, 2015       Today, Wed Oct 28, 2015         Officers meeting       Today, Wed Oct 28, 2015       Today, Wed Oct 28, 2015         Officers meeting       Today, Wed Oct 28, 2015       Today, Wed Oct 28, 2015         Wed Nor 4, 2015       Today, Wed Oct 28, 2015       Mithem Models Senior High Sc.         Wed Nor 4, 2015       ANTHONY       Wed Nor 4, 2015       Mithem Middle Senior High Sc.         Wed Nor 4, 2015       Today, Wed Oct 28, 2015       Mithem Middle Senior High Sc.         Wed Nor 4, 2015                                                                                                    | Home                 | Anthony Student         |                            | Upcoming Events     Calendar                         |
| Cradebook       No messages were found.         Attendance       Food Service         Schedule       Discipline         Activities       Activities         Activities       Click on the blue arrow, al drop down menu will list your children, click on the student's name to see only that sinformation         Health Info       Edition of the student's name to see only this sinformation         Login History       Food Service         Viet Nort       Activities         Activities       Activities         Momessages were found.       Click on the blue arrow, al drop down menu will list your children, click on the student's name to see only that sinformation         Health Info       Edition of the student's name to see only the sinformation         Login History       Food Service         Weld Nor 4, 2015       ANTHONY         Weld Nor 4, 2015       ANTHONY         Weld Nor 4, 2015       ANTHONY         WildWestGame       Weld Nor 4, 2015         Thu Nor 5, 2015       Mitterm Middle Senior High Se         Thu Nor 5, 2015       Mitterm Middle Senior High Se                                                                                                    | Calendar             | Alyssa Student          |                            | Today, Wed Oct 28, 2015 ANTHONY self test inequality |
| Food Service         Schedule         Discipline         Activities         Activities         Activities         Activities         Activities         Portfolio         Image: Construct of the student's meeting         Portfolio         Image: Construct of the student's meeting         Portfolio         Image: Construct of the student's meeting         Provide Construct of the student's meeting         Provide Construct of the student's meeting      <                                                                                                    | Gradebook Attendance | No messages were found. | ·                          | Today, Wed Oct 28, 2015 ANTHONY                      |
| Schedule       Discipline         Activities       Academic         History       Portfolio         Image: Health Info       Login History         Login History       Click on the blue arrow, a drop down menu will list your children, click on the student's name to see only that child's information       Today, Wed Oct 28, 2015         Image: Health Info       Login History       Today, Wed Oct 28, 2015       Officers meeting 7:30 AM - 7:80 AM         Image: Health Info       Login History       Today, Wed Oct 28, 2015       Today, Wed Oct 28, 2015         Image: Weal Oct 28, 2015       Today, Weal Oct 28, 2015       Today, Weal Oct 28, 2015         Image: Weal Oct 28, 2015       Today, Weal Oct 28, 2015       Today, Weal Oct 28, 2015         Image: Weal Oct 28, 2015       Today, Weal Oct 28, 2015       Today, Weal Oct 28, 2015         Image: Weal Oct 28, 2015       History       History       Today, Weal Oct 28, 2015         Image: Weal Oct 28, 2015       History       History       Today, Weal Oct 28, 2015         Image: Weal Oct 28, 2015       History       History       History         Image: Weal Oct 28, 2015       History       History       History         Image: Weal Oct 28, 2015       History       History       History         Image: Weal Oct 28, 2015       History       History </td <td>Food Service</td> <td></td> <td></td> <td>test inequality</td>                                                                                                    | Food Service         |                         |                            | test inequality                                      |
| Discipline   Activities   Academic   History   Click on the blue arrow, a<br>drop down menu will list<br>your children, click on the<br>student's name to see<br>only that child's<br>information Today, Wed Oct 28, 2015 Officers meeting<br>7:30 AM - 7:50 AM Today, Wed Oct 28, 2015 Officers meeting<br>7:30 AM - 7:50 AM Today, Wed Oct 28, 2015 Officers meeting<br>7:30 AM - 7:50 AM Today, Wed Oct 28, 2015 Officers meeting<br>7:30 AM - 7:50 AM Today, Wed Oct 28, 2015 Officers meeting<br>7:30 AM - 7:50 AM Today, Wed Oct 28, 2015 Officers meeting<br>7:30 AM - 7:50 AM Today, Wed Oct 28, 2015 Officers meeting<br>7:30 AM - 7:50 AM Today, Wed Oct 28, 2015 Officers meeting<br>7:30 AM - 7:50 AM Today, Wed Oct 28, 2015 Officers meeting<br>7:30 AM - 7:50 AM Today, Wed Oct 28, 2015 Officers meeting<br>7:30 AM - 7:50 AM Today, Wed Oct 28, 2015 Officers meeting<br>7:30 AM - 7:50 AM Today, Wed Oct 28, 2015 Today, Wed Oct 28, 2015 Today, Wed Oct 28, 2015 Officers meeting<br>7:30 AM - 7:50 AM Today, Wed Oct 28, 2015 Officers meeting<br>7:30 AM - 7:50 AM Today, Wed Oct 28, 2015 Today, Wed Oct 28, 2015 Today, Wed Oct 28, 2015 Today, Wed Oct 28, 2015 Today, Wed Oct 28, 2015 Today, Wed Oct 28, 2015 Today, Wed Oct 28, 2015 Today, Wed Oct 28, 2015 Today, Wed Oct 28, 2015 Officers meeting<br>7:30 AM - 7:50 AM Today, Wed Oct 28, 2015 Today, Wed Oct 28, 2015 Today, Wed Oct 28, 2015 Today, Wed Oct 28, 2015 Wed Nov 4, 2015 AntHom Middle Senior High Sc Thu Nov 5, 2015 Midemar 25 Starts Antelam Middle Senior High Sc Thu Heatman Middle Senior High Sc Thu Heatman Middle Senior High Sc Thu Heatman Midd | Schedule             |                         |                            | Today, Wed Oct 28, 2015 ANTHONY Absent               |
| Activities   Academic   History                                                                                                    | Discipline           |                         |                            | Today, Wed Oct 28, 2015                              |
| Academic   History     Portfolio     Health Info   Login History     File Cast 2015   Officers meeting   7:30 AM - 7:50 AM   Today, Wed Oct 28, 2015   Teen Library Day   8:30 AM - 1:30 PM   File Cast 2015   Wed Nov 4, 2015   Term 1 Ends   Antietam Middle Senior High Sc   Wed Nov 4, 2015   Term 1 Ends   Antietam Middle Senior High Sc   Thu Nov 5, 2015   Midtern 2 Starts   Antietam Middle Senior High Sc                                                                                                    | Activities           |                         | Click on the blue arrow, a | Officers meeting<br>7:30 AM - 7:50 AM                |
| Portfolio       Student's name to see only that child's information       Officers meeting         Health Info       Login History       Today, Wed Oct 28, 2015         Fri Oct 30, 2015       Early dismissal         Fri Oct 30, 2015       Early dismissal         Wed Nov 4, 2015       ANTHONY         WildWestGame       WildWestGame         Wed Nov 4, 2015       Tom 1 Ends         Antietam Middle Senior High Sc       Thu Nov 5, 2015         Thu Nov 5, 2015       Thu Nov 5, 2015         Thu Nov 5, 2015       Thu Nov 5, 2015         Thu Nov 5, 2015       Thu Nov 5, 2015         Thu Nov 5, 2015       Mitter 2 Starts         Antietam Middle Senior High Sc       Thu Nov 5, 2015                                                                                                    | Academic<br>History  |                         | drop down menu will list   | Today, Wed Oct 28, 2015                              |
| Health Info         Login History         Fri Oct 30, 2015         Teen Library Day         8:30 AM - 1:30 PM         Fri Oct 30, 2015         Wed Nov 4, 2015         Anthetam Middle Senior High Sc         Wed Nov 4, 2015         Term 1 Ends         Anthetam Middle Senior High Sc         Thu Nov 5, 2015         Term 1 Ends         Anthetam Middle Senior High Sc         Thu Nov 5, 2015         Term 1 Ends         Anthetam Middle Senior High Sc                                                                                                    | Portfolio            |                         | student's name to see      | Officers meeting                                     |
| Health Info       Login History         Login History       Si30 AM - 1:30 PM         Fri Oct 30, 2015       Fri Oct 30, 2015         Wed Nov 4, 2015       ANTHONY         Wed Nov 4, 2015       ANTHONY         WildWestGame       WildWestGame         Wed Nov 4, 2015       Town 1 Ends         Antietam Middle Senior High Sc       Thu Nov 5, 2015         Thu Nov 5, 2015       Middrem 2 Starts         Antietam Middle Senior High Sc       Middle Senior High Sc                                                                                                    |                      |                         | only that child's          |                                                      |
| Login History       8:30 AM - 1:30 PM         Fri Oct 30, 2015       Fri Oct 30, 2015         Wed Nov 4, 2015       ANTHONY         WidWestGame       Wed Nov 4, 2015         Wed Nov 4, 2015       Term 1 Ends         Antietam Middle Senior High Sc       Thu Nov 5, 2015         Thu Nov 5, 2015       Midterm 2 Starts         Middle Senior High Sc       Midterm 2 Starts                                                                                                    | Health Info          |                         | Information                | Teen Library Day                                     |
| Fri Oct 30, 2015 Early dismissal Antietam Middle Senior High Sc Wed Nov 4, 2015 ANTHONY WildWestGame Wed Nov 4, 2015 Term 1 Ends Antietam Middle Senior High Sc Thu Nov 5, 2015 Thu Nov 5, 2015 Midterm 2 Starts Antietam Middle Senior High Sc                                                                                                    | Login History        |                         |                            | 8:30 AM - 1:30 PM                                    |
| Early dismissal         Antietam Middle Senior High Sc         Wed Nov 4, 2015         WildWestGame         Wed Nov 4, 2015         Term 1 Ends         Antietam Middle Senior High Sc         Thu Nov 5, 2015         Midterm 2 Starts         Antietam Middle Senior High Sc                                                                                                    |                      |                         |                            | Fri Oct 30, 2015                                     |
| Wed Nov 4, 2015 ANTHONY WildWestGame Wed Nov 4, 2015 Term 1 Ends Antietam Middle Senior High Sc Thu Nov 5, 2015 Midterm 2 Starts Antietam Middle Senior High Sc                                                                                                    |                      |                         |                            | Early dismissal<br>Antietam Middle Senior High Sc    |
| WildWestGame Wed Nov 4, 2015 Term 1 Ends Antietam Middle Senior High Sc Thu Nov 5, 2015 Midterm 2 Starts Antietam Middle Senior High Sc                                                                                                    |                      |                         |                            | Wed Nov 4, 2015 ANTHONY                              |
| Wed Nov 4, 2015 Term 1 Ends Antietam Middle Senior High Sc Thu Nov 5, 2015 Midterm 2 Starts Antietam Middle Senior High Sc                                                                                                    |                      |                         |                            | WildWestGame                                         |
| Term 1 Ends<br>Antietam Middle Senior High Sc<br>Thu Nov 5, 2015<br>Midterm 2 Starts<br>Antietam Middle Senior High Sc                                                                                                    |                      |                         |                            | Wed Nov 4, 2015                                      |
| Thu Nov 5, 2015<br>Midterm 2 Starts<br>Antietam Middle Senior High Sc                                                                                                    |                      |                         |                            | Term 1 Ends<br>Antietam Middle Senior High Sc        |
| Midterm 2 Starts<br>Antietam Middle Senior High Sc                                                                                                    |                      |                         |                            | Thu Nov 5, 2015                                      |
|                                                                                                    |                      |                         |                            | Midterm 2 Starts<br>Antietam Middle Senior High Sc   |

#### What to Find Where

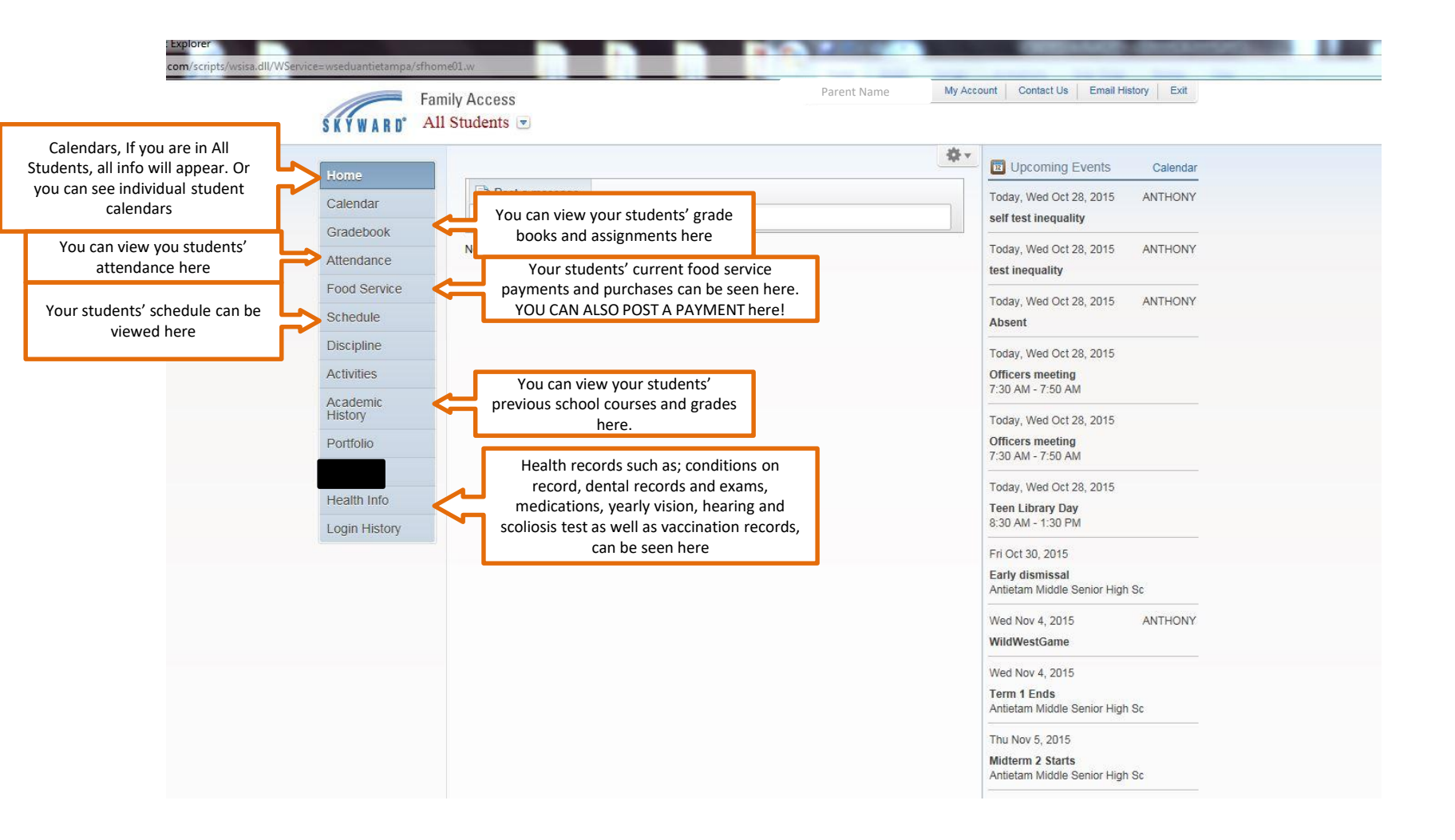

 $\sqrt{This}$  page will show parent name, the District and student calendars, and list the areas you can 'explore'.

 $\sqrt{Messages}$  from the District will also appear on this page

 $\sqrt{$  "All Students" will give you access to each of your students

 $\sqrt{$  "My Account" will give you access to your demographic information, and allow you to set alerts concerning attendance grades etc.

 $\sqrt{$  "Calendar" will show you the District calendar as well as your individual student's calendars, click on it to see a different view  $\sqrt{$  "Contact us" will give you email access to certain people in your child's school buildings

 $\sqrt{$  "Family Access Wall", notifications about your students' attendance and /or grades can appear here if you choose

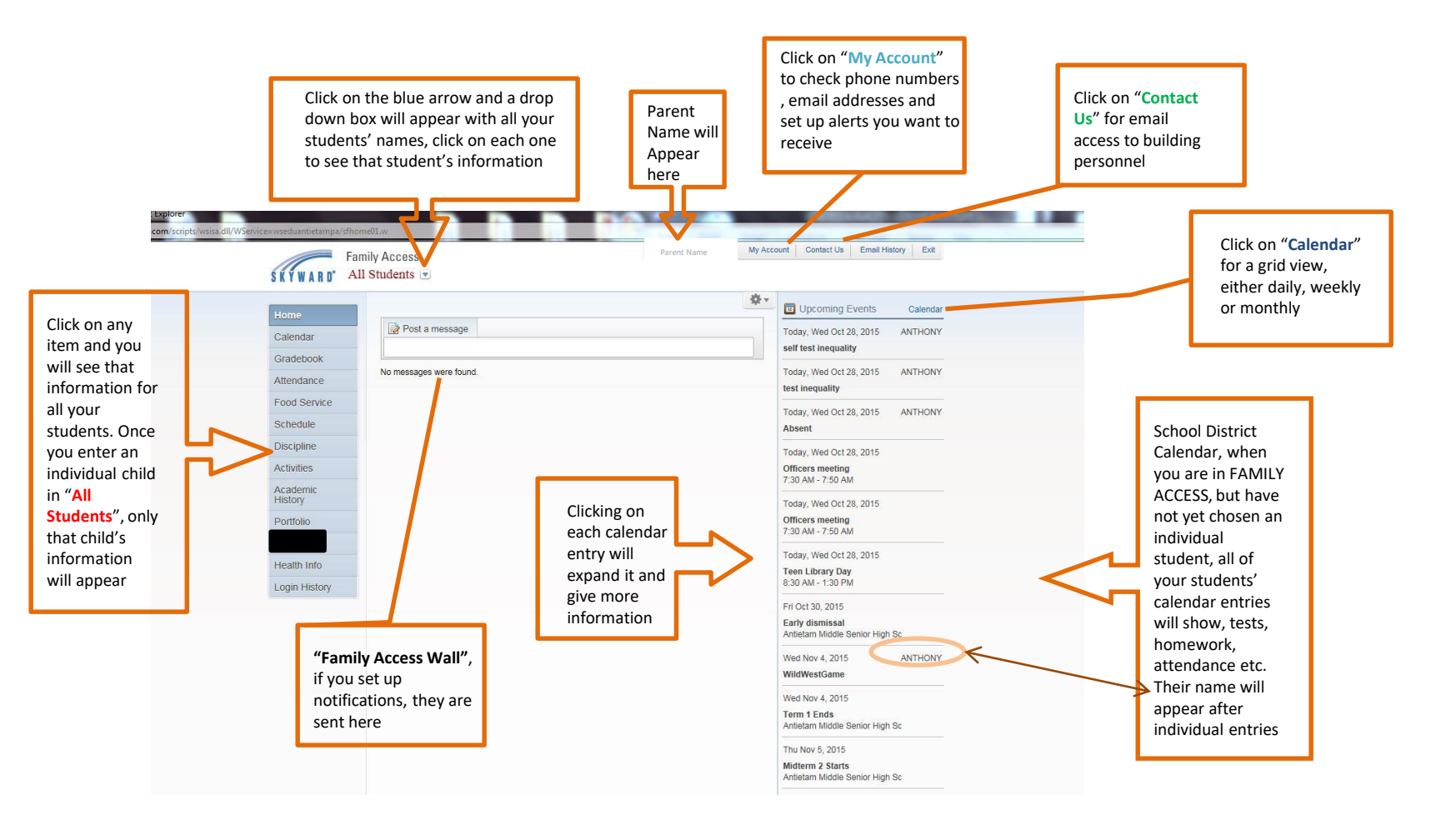

# My Account

(where you update your contact information in the Skyward system)

Contact Us Email History

Exit

My Account

- Click on the My Account link at the top right of the page
- Under Account Settings, update your Email and Phone numbers and reset your password if needed
- a. You will get text messages and voice calls to the phone number that you specifically mark as Cell, all other numbers will get only voice calls
- At the bottom of the page (Email Notifications) is where you can also make selections on receiving Attendance, Grading and Progress report email notifications

| skyward.iscorp.co   | m/scripti/weise.dl/WService=woeduentistampa<br>amily Access                            | /sfaccountD01,w                               | My Account   Contact Un   Email | Hattery   Eat |  |  |
|---------------------|----------------------------------------------------------------------------------------|-----------------------------------------------|---------------------------------|---------------|--|--|
| KYWARD'             |                                                                                        |                                               |                                 |               |  |  |
| Home                | Account Settings                                                                       |                                               |                                 | See           |  |  |
| Calendar            | Enal                                                                                   |                                               |                                 | Charge        |  |  |
| Galendar            | Phone: Ext                                                                             | Entrilly Arizonta Lander                      |                                 | Passwert      |  |  |
| Gradebook           | Wark • Est                                                                             | Party Access cage.                            |                                 | Units         |  |  |
| Attendance          | Cell • Ext                                                                             | Paraterine Carlo Criangen.                    |                                 |               |  |  |
| Food Service        | 🗇 nei Uunig a Borean Reader                                                            |                                               |                                 |               |  |  |
| Schedule            | Cutime Links When Focused                                                              |                                               |                                 |               |  |  |
| Discipline          | Should be end or Should Dir                                                            | Address (Mailing Address)                     | Address Dunders                 |               |  |  |
| Artholican          | 100                                                                                    | P.O. Bas                                      | PROTOSS PICTICM.                |               |  |  |
| Munities .          | Address 2                                                                              | - 10 BEE                                      |                                 |               |  |  |
| Academic<br>History | The Carls                                                                              | Charline .                                    |                                 |               |  |  |
| Portfolio           | Cruste                                                                                 | . Contraction                                 |                                 |               |  |  |
| density infe        | COM 1                                                                                  |                                               |                                 |               |  |  |
| rieseuri noo        | Email Notifications                                                                    |                                               |                                 |               |  |  |
| Login History       | Receive Daily Atlandance Notifications for n                                           | ly statent(s) by                              |                                 |               |  |  |
|                     | C Email C Walt Message * Email and W                                                   | fait Meccage                                  |                                 |               |  |  |
|                     | Receive Grading Emails for my student(s)<br>Ansighment/Class Percent Overrides (If the | Ine School debuilt low unifier high percent v | ill be used)                    |               |  |  |

• Click the Save button on the right side of the page when you

**\*\*NOTE:** Changes to phone numbers can be made by the school office, changes to your address can ONLY BE CHANGED by the District Office and require a proof of residency for the new address.

### CONTACT US

√Allows you to contact the person that handles attendance, discipline or food service at each building. √ At this time teacher email is NOT connected in Family access, but you can contact all school personnel from the Antietam School District Website homepage, click Directory in the upper right corner

| Samily Access - Internet E             | ixplorer                                              |            | _                                                                                                    |                                             | 1                                                                                  |
|----------------------------------------|-------------------------------------------------------|------------|----------------------------------------------------------------------------------------------------|---------------------------------------------|------------------------------------------------------------------------------------|
| ski https://skyward.iscorp.co          | om/scripts/wsisa.dll/WService=wseduantietampa/sfhome0 | 1.w        |                                                                                                    | <b>a</b>                                    | -                                                                                  |
| SKYWARD" All                           | ily Access<br>Students                                | Parent Nam | e My Account Contact L<br>ount Penn Elementary Center                                                                           | Js Email History Exit                       |                                                                                    |
| Home<br>Calendar<br>Gradebook          | Post a message                                        |            | Attendance<br>HAHN, MARIA A<br>Discipline<br>KOPETSKY, AARON<br>Food Service<br>HARTMAN, CATHY<br>thietam Middle Senior High Sc | Events Calendar<br>28, 2015 ANTHONY<br>lity | Click on<br>"CONTACT US"<br>for a drop down<br>menu, then click<br>on the name you |
| Attendance<br>Food Service<br>Schedule | No messages were round.                               | 2          | Attendance<br>MORALES, MYRA<br>Discipline<br>CROYLE, JAMES                                                                      | 28, 2015 ANTHONY                            | want to contact.                                                                   |
| Discipline<br>Activities               |                                                       | Ľ          | Contact Us Histor                                                                                                    | 28, 2015<br>// g<br>#AM                     |                                                                                    |
| Academic<br>History<br>Portfolio       |                                                       |            | Today, Wed O<br>Officers meet<br>7:30 AM - 7:50                                                                                 | ct 28, 2015<br>ing<br>AM                    |                                                                                    |
| Health Info<br>Login History           |                                                       |            | Today, Wed O<br>Teen Library<br>8:30 AM - 1:30                                                                                  | ct 28, 2015<br>Day<br>I PM                  |                                                                                    |
|                                        |                                                       |            | Fri Oct 30, 201<br>Early dismiss<br>Antietam Midd                                                                               | 15<br>al<br>le Senior High Sc               |                                                                                    |
|                                        |                                                       |            | Wed Nov 4, 20<br>WildWestGan                                                                                                    | 015 ANTHONY                                 |                                                                                    |
|                                        |                                                       |            | Wed Nov 4, 20<br>Term 1 Ends                                                                                                    | € 100% →                                    |                                                                                    |

# Calendar

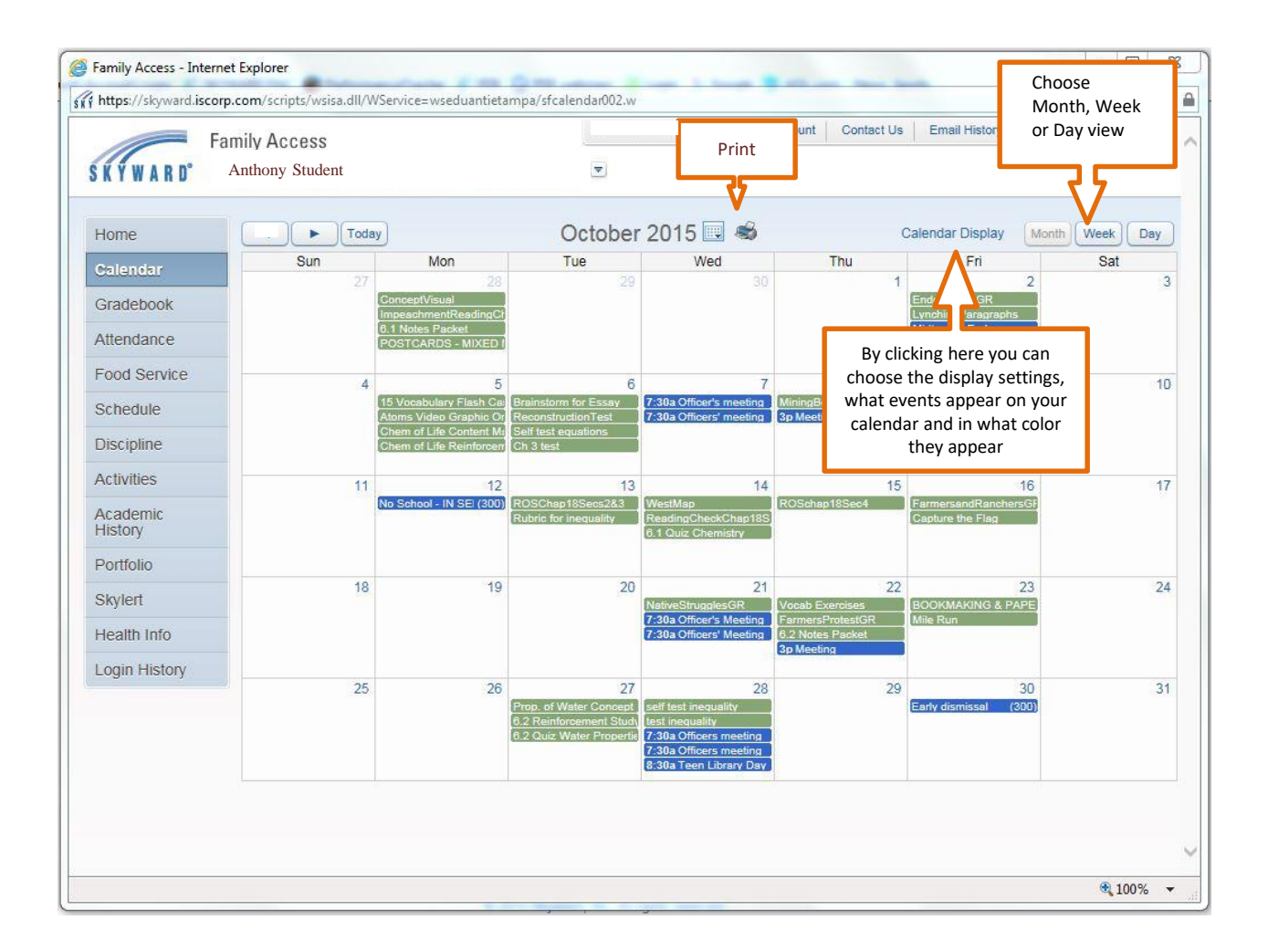

# **Attendance** Page

| Image: Anthony Student       Parent Name       (Account       Contact Us       Email History       Execution         Home       Attendance       Attendance       View Charts By       Period       Device         Attendance       Today's Attendance: Wed Mar 2, 2016       Current day's attendance appears       Current day's attendance appears         Gradebook       Attendance       Period       Class         Marce       View Charts By       Period       Device         Today's Attendance       Med Senior High Sc)       Date       Attendance         Date       Attendance       Period       Class         History       Portfolio       History       Portfolio       History         Health Info       Login History       Login History       Exercise       Class                                                                                                    | Samily a                   | Access Attendar  | nce - Internet Explorer             |                              |             | 1-1-1                            |                                              |
|----------------------------------------------------------------------------------------------------|----------------------------|------------------|-------------------------------------|------------------------------|-------------|----------------------------------|----------------------------------------------|
| Family Access       Parent Natile       Parent Natile<                                                                                                    | ski https:/                | /skyward.iscorp  | .com/scripts/wsisa.dll/WSe          | rvice=wseduantietampa/sfatte | ndance001.w | Daront Na                        | 200 (Assount Contract IIs Empit Mintery Evit |
| Attendance<br>Attendance<br>Calendar<br>Gradebook<br>Attendance<br>Food Service<br>tance for the school year<br>appears below<br>Activities<br>Actademic<br>How Anthony Student<br>Calendar<br>Gradebook<br>Attendance<br>ANTHONY (Antietam Middle Senior High Sc)<br>Date<br>Attendance<br>Attendance<br>Attendance<br>Attendance<br>Attendance<br>Attendance<br>Attendance<br>Attendance<br>Attendance<br>Attendance<br>Period<br>Class<br>Wed Sep 2, 2015<br>Tardy Unexcused<br>Activities<br>Activities<br>Activit |                            | Fai              | mily Access                         |                              |             | Parent Nar                       | TTE Account Contact Os Email History Exit    |
| Home Catendar View Charts By Period Date Catendar Current day's attendance appears first Current day's attendance appears first Current day's attendance appears first Current day's attendance appears below Attendance Attendance Period Class Wed Sep 2, 2015 Tardy Unexcused 1 PAINTING                                                                                                    | SKYI                       | V A R D°         | Anthony                             | Student                      |             |                                  |                                              |
| Calendar   Gradebook   Attendance   Food Service   dance for the school year appears below   Activities   Academic   History   Portfolio   Health Info   Login History                                                                                                    | Home                       |                  | Attendance                          |                              |             |                                  | Hide Charts<br>View Charts By O Period       |
| Gradebook Attendance Food Service AnTHONY (Antietam Middle Senior High Sc) Date Attendance Activities Academic History Portfolio Health Info Login History                                                                                                    | Calen                      | dar              | Today's Attendance: Wed Mar 2, 2016 |                              |             | Current day's attendance annears |                                              |
| Attendance   Food Service   Date   Attendance   Dete   Attendance   Dete   Attendance   Ved Sep 2, 2015   Tardy Unexcused   1   PainTING      Activities   Academic   History   Portfolio   Health Info   Login History                                                                                                    | Grade                      | book             | No Absences or Tardie               | es were recorded for ANTHON  | (.          | F                                | first                                        |
| Food Service     ance for the school year     appears below     Activities     Activities     Academic   History     Portfolio   Health Info   Login History     Date     Attendance   Period Class   Ved Sep 2, 2015     Tardy Unexcused     1     Period     Ved Sep 2, 2015     Tardy Unexcused     Ved Sep 2, 2015     Tardy Unexcused     1     Period     Class     Ved Sep 2, 2015     Tardy Unexcused     1     Period     Class     Ved Sep 2, 2015     Tardy Unexcused     Ved Sep 2, 2015     Tardy Unexcused     Ved Sep 2, 2015     Tardy Unexcused     Ved Sep 2, 2015     Tardy Unexcused        Ved Sep 2, 2015     Ved Sep 2, 2015     Ved Sep 2, 2015     Ved Sep 2, 2015     Ved Sep 2, 2015     Ved Sep 2, 2015     Ved Sep 2, 2015     Ved Sep 2, 2015     Ved Sep 2, 2015     Ved Sep 2, 2015                                                                                                    | Atten                      | dance            | ANTHONY (Antietam M                 | fiddle Senior High Sc)       |             |                                  |                                              |
| Activities<br>Activities<br>Academic<br>History<br>Portfolio<br>Health Info<br>Login History                                                                                                    | Food                       | Service          | Date                                | Attendance                   | Period      | Class                            |                                              |
| Portfolio<br>Health Info<br>Login History                                                                                                    | Activit<br>Acade<br>Histor | ies<br>emic<br>V |                                     |                              |             |                                  |                                              |
| Portfolio Health Info Login History                                                                                                    | Acade                      | emic             |                                     |                              |             |                                  |                                              |
| Health Info       Login History                                                                                                    | Portfo                     | lio              |                                     |                              |             |                                  |                                              |
| Login History                                                                                                    | Health                     | n Info           |                                     |                              |             |                                  |                                              |
|                                                                                                    | Login                      | History          |                                     |                              |             |                                  |                                              |
|                                                                                                    |                            |                  |                                     |                              |             |                                  |                                              |
|                                                                                                    |                            |                  |                                     |                              |             |                                  |                                              |
|                                                                                                    |                            |                  |                                     |                              |             |                                  |                                              |
|                                                                                                    |                            |                  |                                     |                              |             |                                  |                                              |
|                                                                                                    | 75                         |                  |                                     |                              |             |                                  |                                              |
|                                                                                                    |                            |                  |                                     |                              |             |                                  | et 100%                                      |

# **Food Service Page**

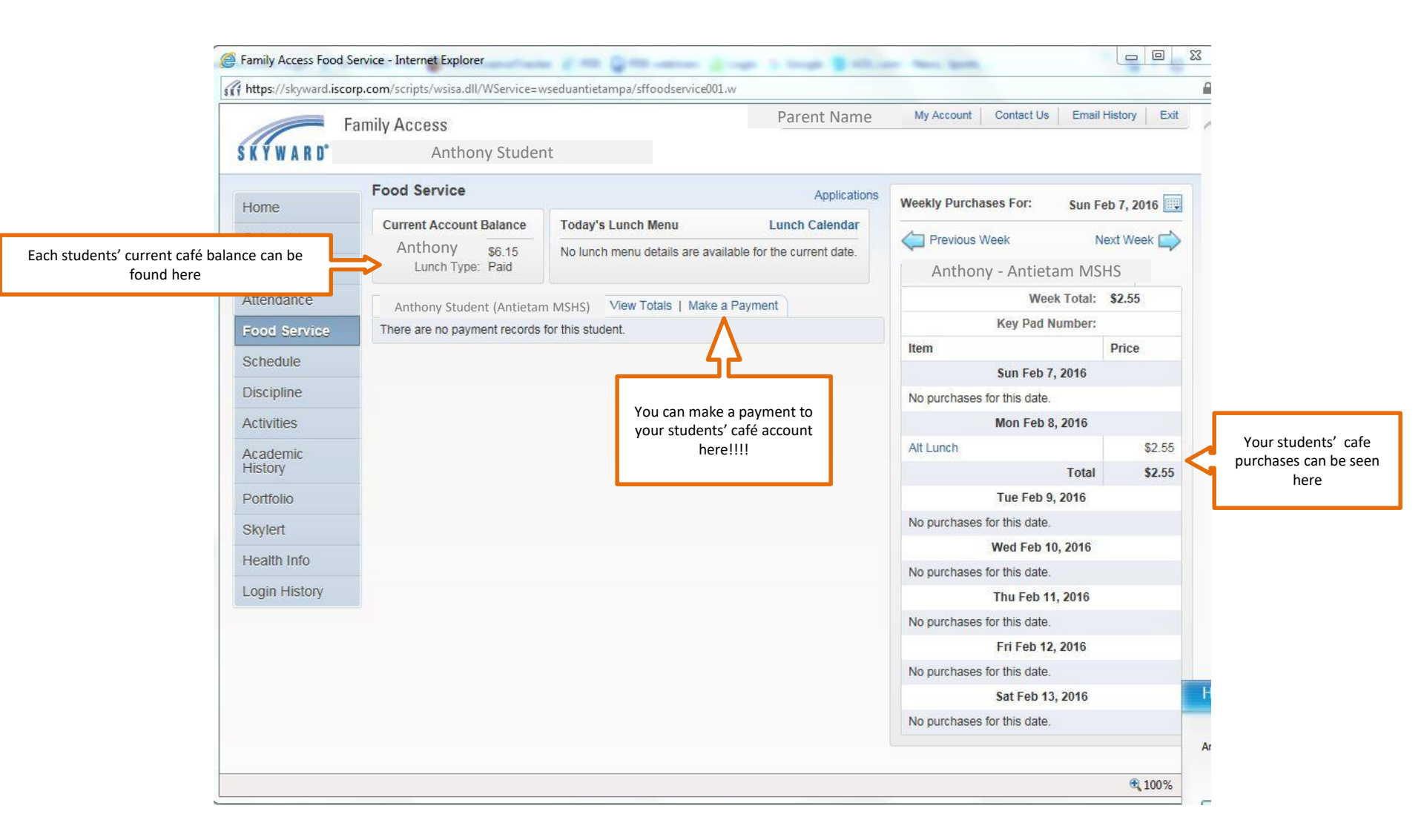